### miCentralita.net

# MANUAL DE INSTALACIÓN LINKSYS SPA 901

El primer paso para la instalación de un nuevo terminal LINKSYS SPA 901 en nuestra centralita es añadir este nuevo terminal a la misma. Para ello debemos seguir los siguientes pasos:

1. Nos dirigiremos a la Web del administrador de la PBX:

https://<nombre\_pbx>.mientralita.net:8077/webadmin

Donde:  $< nombre_pbx > \rightarrow$  corresponde al nombre asignado a la centralita.

Nos aparecerá la siguiente pantalla:

| Para acceder a su zona, entr | e su nombre de usuario o número de extensión y el password asociado. | in ann an an an an an an an an an an an a |
|------------------------------|----------------------------------------------------------------------|-------------------------------------------|
|                              | login                                                                |                                           |
|                              | password                                                             |                                           |
|                              | entrar                                                               |                                           |
|                              |                                                                      |                                           |

- 2. Entrar el nombre de usuario y contraseña en los campos 'Login' y 'Password' respectivamente. Pulsar el botón 'Entrar' para acceder a la página de administración de nuestra centralita.
- **3.** Una vez dentro de la página de administración, podremos ver el menú principal de la centralita.

| <pre></pre> <pre></pre> | Visión                | n actual: e                     | mpresa: EN 💌                |                                    |                                               |                                 |                            | Vu                              | estro login:EN. \ | /uestro dominio                                        | administrativo:EN<br>PREFERENCIAS   DI                      | I. (empresa)<br>ESCONECTAR ] |
|----------------------------------------------------------------------------------------------------|-----------------------|---------------------------------|-----------------------------|------------------------------------|-----------------------------------------------|---------------------------------|----------------------------|---------------------------------|-------------------|--------------------------------------------------------|-------------------------------------------------------------|------------------------------|
|                                                                                                    |                       |                                 |                             |                                    |                                               | E                               | MPRESAS                    |                                 |                   |                                                        |                                                             |                              |
| ALARMAS     EMPRESAS     EMPRESAS     NATS     SEDES                                                                                                    | One its<br>nomb<br>EN | em found.1<br>ore etiquet<br>EN | jerarquía<br>administrativa | estado<br>de la<br>IPBX<br>started | prefijo de<br>marcación por<br>defecto<br>0 - | <u>códiqo</u><br><u>de país</u> | <u>prefijo</u><br>operador | número<br>cabecera<br>(ninguno) | recepcionist      | <u>máx. de</u><br><u>conexiones</u><br>externas<br>100 | <u>máx. de</u><br><u>conexiones al</u><br><u>IVR</u><br>100 | modificar<br>modificar       |
| DEPARIAMENTOS     USUARIOS     DISPOSITIVOS     TODAS LAS EXTENSIONES     TODAS LAS EXTENSIONES     I EXTS. DE USUARIO     I GRUPOS ACD     I GRUPOS ACD     I GRUPOS DE EXT.     I NÚMEROS CORTOS     I SERVICIOS IVR     SERVICIOS     PREF. DE MARCACIÓN     NÚMEROS PSTN     I ASIGNAR ADMIN.     I ASIGNAR ADMIN.     I ASIGNAR EXT.     DESVIOS     REGLAS DE BLOQ. DE LLAM.     I EXT. ASIGN.     LINKS DE IM     DERECHOS     ADMINISTRADORES     DOMINIO ADM.                                                                                                    |                       |                                 |                             |                                    |                                               |                                 |                            |                                 |                   |                                                        |                                                             |                              |

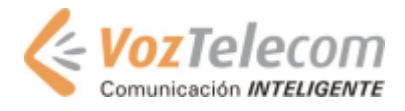

A continuación, nos situaremos en el apartado de 'Dispositivos'.

|                            |                 |                                   |          | DISPOSITIV         | /0S |    |     |           |
|----------------------------|-----------------|-----------------------------------|----------|--------------------|-----|----|-----|-----------|
|                            |                 |                                   |          |                    |     |    |     |           |
| 🗖 revisar todas las entr   | adas            |                                   |          |                    |     |    |     |           |
| 41 items found, displaying | 41 to 41. [Firs | <u>t/Prev] 1, 2, <b>3</b> [Ne</u> | ext/Last | ]                  |     |    |     |           |
| [] etiqueta de disposit    |                 |                                   |          |                    |     |    |     |           |
| 🗖 Equipo demo              | ~               | 1                                 | test     | SIP generic device |     | si | 0/1 | modificar |
| borrar añadir              |                 |                                   |          |                    |     |    |     |           |

Seleccionamos el botón 'Añadir'

| DISPOSITIVO                        |   |
|------------------------------------|---|
| [ Select One ]                     | ~ |
| [Select One ]                      | ^ |
| 8x8 mh1 ATA                        |   |
| AudioCodes MediaPack 2 ports       |   |
| AudioCodes MediaPack 24 ports      |   |
| AudioCodes MediaPack 8 ports       |   |
| Cisco ATA                          |   |
| Cisco IP phone 7905, sccp protocol |   |
| Cisco IP phone 7912, sccp protocol |   |
| Cisco IP phone 7920, sccp protocol |   |
| Cisco IP phone 7940, sccp protocol |   |
| Generic MGCP phone                 |   |
| GrandStream BudgeTone 100          |   |
| GrandStream GXP 2000               |   |
| Linksys ATA SPA 1001               |   |
| Linksys ATA SPA 2102               |   |
| Linksys SPA 901<br>Linksys SPA 921 |   |
| Linksys SPA 922                    |   |
| Linksys SPA 941                    |   |
| Linksys SPA 942<br>Nakia E Sarias  |   |
| Polycom IP-600                     |   |
| SIP generic device                 |   |
| Snom 300                           |   |
| Shum 320                           |   |

Seleccionamos: LINKSYS SPA 901

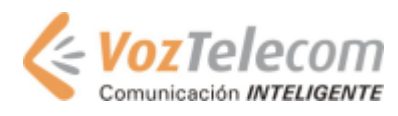

|                    | Linksys SPA 901                                                                            |
|--------------------|--------------------------------------------------------------------------------------------|
|                    | Los sampos an applita con obligatorios                                                     |
|                    | valor                                                                                      |
| etiqueta de dispos | itivo                                                                                      |
| sede               | demoSite 💌                                                                                 |
| NAT                | ✓ use the nat of the site                                                                  |
| dirección MAC      |                                                                                            |
|                    |                                                                                            |
| password           | entrada                                                                                    |
|                    | confirmar                                                                                  |
| codec              | G711     insertar >>     arriba       G723     añadir >>>     abajo                        |
|                    | extensión extensión crear nuevo (enter extension prefix and select among suggested values) |
| puerto 1           | etiqueta                                                                                   |
|                    | llamadas simultáneas 2                                                                     |
|                    | fax no 💌                                                                                   |
|                    | no molestar no 💌                                                                           |
|                    | escenario GonorioSconario                                                                  |

- **4.** A continuación introduciremos los siguientes datos:
- Etiqueta de dispositivo: asignaremos un nombre al terminal para poder distinguir el equipo.
- Sede: nombre de la centralita
- **Dirección MAC:** as la dirección MAC del Terminal que queremos añadir a la PBX. La encontraremos en la parte inferior del Terminal sobre una etiqueta blanca con un código de barras. (p.ej. 000e28e20eee).
- **Password:** se debe activar el flag en modificar y después rellenar las siguientes celdas:
  - Entrada: Definiremos el password que usará el Linksys SPA 942 para conectarse.
  - **Confirmar**: Confirmamos el password.
- Codec: podremos seleccionar los codecs con los que queremos que funcione este dispositivo. Seleccionándolos y pulsando el botón 'insertar' se 'moverán' a la columna 'por defecto'. Si seleccionamos varios codecs, podremos también elegir el orden en que queremos que se seleccionen, mediante los botones 'arriba' y 'abajo'. Para este modelo de teléfono el orden de los codecs a escoger es el siguiente: G-729A, G-711, G-711A y por último G-723.
- Puerto 1

Completaremos los siguientes campos, relacionados con la línea del teléfono:

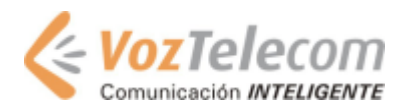

- **Extensión:** asignamos un número de extensión al teléfono.
  - **Ninguno:** seleccionaremos esta opción en el caso que no queramos asignar ninguna extensión a este usuario.
  - Existente: para poder seleccionar una extensión existente
  - Crear Nuevo: escribiendo un dígito se muestra un desplegable con las las extensiones libres que hay empezando con ese dígito, de manera que se puede seleccionar con el ratón el nº de la extensión que se desea asignar
- Etiqueta del Terminal: nombre o etiqueta para el dispositivo que se va a crear.
- Llamadas simultáneas: nº máximo de llamadas simultáneas
- Fax: por defecto se escogerá 'No'
- **No molestar:** se puede seleccionar la opción de 'No', de manera que si alguien llama a este equipo, se devolverá tono de ocupado.
- **Escenario:** seleccionar opción 'GenericScenario'.
- **5.** Finalmente, Pulsaremos sobre el botón de 'Guardar' para añadir definitivamente el nuevo Terminal. Y veremos como nuestro Terminal aparece con los ya existentes previamente.

| ÷ |      |              |                       |             |                                                            |                  | <br> |                            |        |    |                |           |
|---|------|--------------|-----------------------|-------------|------------------------------------------------------------|------------------|------|----------------------------|--------|----|----------------|-----------|
|   |      | revisar toda | is las entradas 👘     |             |                                                            |                  |      |                            |        |    |                |           |
| j | 19 i | tems found,  | displaying all item   | s. <b>1</b> |                                                            |                  |      |                            |        |    |                |           |
| 1 |      |              |                       |             |                                                            |                  |      |                            | máximo |    |                |           |
|   |      | de           |                       | sede        |                                                            | dirección<br>MAC |      | terminales<br>configurados |        |    | user<br>logged | modificar |
|   |      | Cisco 7905   | ~/Ent-demo-<br>Domain | demoSite    | Cisco IP<br>phone<br>7905,<br>sccp                         | 012356489625     | 0    | 1                          | 1      | no | no             | modificar |
|   |      | Cisco 7960   | ~/Ent-demo-<br>Domain | demoSite    | protocol<br>Cisco IP<br>phone<br>7960,<br>sccp<br>protocol | 123456789012     | 0    | 1                          | 1      | si | no             | modificar |
|   |      | SPA 2102     | ~/Ent-demo-<br>Domain | demoSite    | Linksys<br>ATA<br>SPA<br>2102                              | 0018FFE69523     | 0    | 1                          | 2      | no | no             | modificar |
| ſ |      | SPA 901      | ~/Ent-demo-<br>Domain | demoSite    | Linksys<br>SPA 901                                         | 123DFE025A36     | 0    | 1                          | 1      | no | no             | modificar |

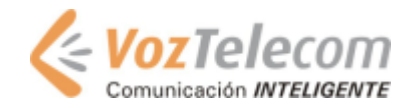

# Configuración del Linksys SPA 901

#### Configuración con direcciones IP estáticas

La dirección IP permite a cualquier equipo conectado a una red local IP enviar y recibir información. El adaptador está configurado por defecto para obtener una dirección IP de forma automática en su red (DHCP), en nuestro caso deberíamos asignar una IP al equipo de forma manual. Esta dirección IP, puede ser tanto pública (dirección válida en Internet) como privada (de un rango local). En caso de tratarse de una dirección IP privada, ésta debe pertenecer a un rango con acceso al 'gateway' de acceso a Internet.

- 2. Conectar el terminal a la red local conectado al puerto 10baseT posterior.
- 3. Conectar el terminal la red eléctrica.

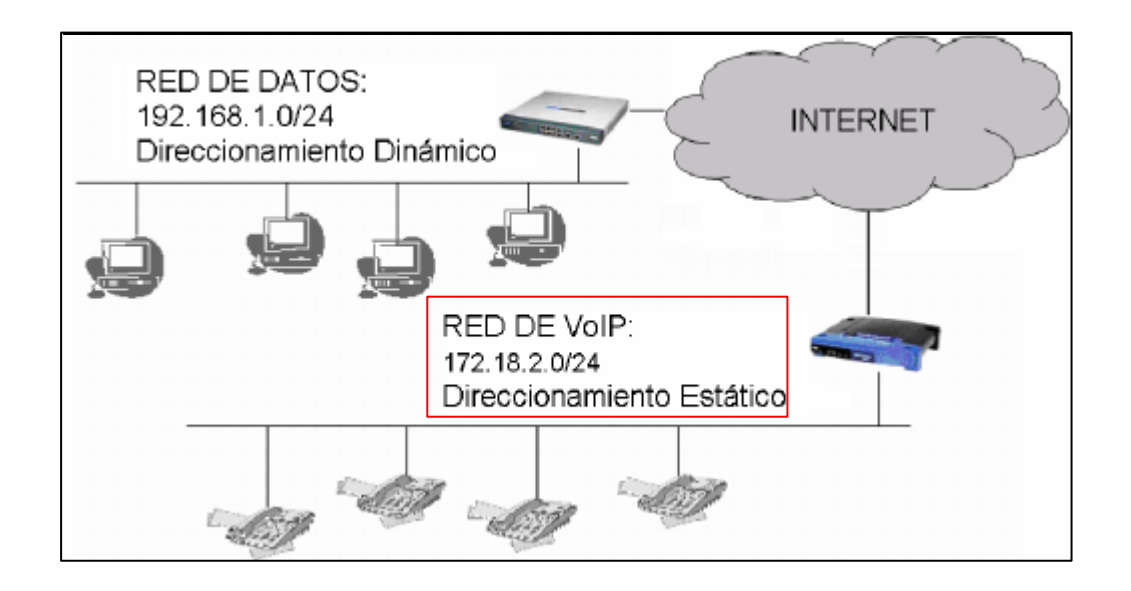

Para poder asignar una dirección IP estática al adaptador, necesitará tomar nota de los siguientes datos, que le serán facilitados por la persona que administra su red informática.

| Dirección IP (IP Adress)     | ·     |
|------------------------------|-------|
| Máscara de red (Subnet mask) | · · · |
| Puerta de enlace (Gateway)   | · · · |

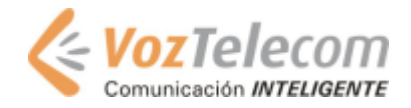

Si está usando el escenario sugerido en la instalación del router los datos serán los siguientes:

- Dirección IP: Una dirección libre del rango 172.18.2.0 / 24
- Mascara de subred: 255.255.255.0
- Default Gateway: 172.18.2.1

A continuación siga los siguientes pasos para configurar los parámetros:

- **1.** Levante el auricular telefónico
- Pulse 4 veces la tecla "\*" del teléfono conectado a la conexión "Phone 1" del adaptador:
   \* \* \* \*
- 3. Oirá un mensaje: "Configuration menú, please enter option ..."
- 4. Active IP estática (DHCP off): Pulse 1 0 1 # en el teléfono.
- La locución le solicitará que introduzca un valor ("Enter value followed by the pound key").
- 6. A continuación pulse la 0 #.
- 7. La locución dirá "To save press 1, to review ..." Pulse 1 para guardar el cambio.
- 8. Pulse 1 1 1 # para asignar una dirección IP estática
- 9. Introduzca la dirección IP asignada usando \* en vez de "." y pulse # al final. (Por ejemplo, para introducir la dirección IP 172.18.2.99 se marcaría en el terminal telefónico 172\*18\*2\*99#).
- 10. Pulse 1 para guardar los cambios
- 11. Pulse 1 2 1 # para definir la máscara de red (subnet mask)
- **12.** Introduzca la mascara de red usando \* en vez de "." y pulse # al final (Por ejemplo, para introducir 255.255.255.0 pulse 255\*255\*255\*0#).
- **13.** Pulse **1** para guardar los cambios
- 14. Pulse 1 3 1 # para el acceso al menú de puerta de enlace (Gateway).
- **15.** Introduzca la dirección del "Gateway" de su red usando \* en vez de "." y pulse # al final (Por ejemplo, pulse 172\*18\*2\*1#).
- 16. Pulse 1 para guardar los cambios
- 17. Cuelgue el terminal telefónico

En aproximadamente 60 segundos, el adaptador se registrará automáticamente en la red. Cuando levante el auricular del teléfono oirá tono de llamada indicando que la línea está activa. Si no consigue línea, desconecte el equipo de la corriente y tras conectarlo de nuevo, valide los parámetros introducidos en los pasos anteriores, de la siguiente forma:

- Descuelgue el terminal telefónico y pulse 4 veces la tecla "\*": \* \* \* \*
- Pulse **1 1 0** # si desea escuchar la dirección IP
- Pulse **1 2 0** # si desea escuchar la mascara de red
- Pulse **1 3 0** # si desea escuchar la puerta de enlace

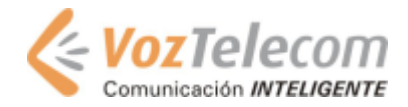

### Configuración Linksys SPA901

1. Con un PC conectado a la misma red de los teléfonos, abra un navegador web y escriba la siguiente dirección:

http://IPLINKSYS/admin/resync?tftp://nombre\_ipbx.micentralita.net/\$MA.cfg

Donde:

**IPLINKSYS** es la dirección IP que se ha asignado al equipo. **nombre\_ipbx** es el nombre asignado a la centralita.

Ejemplo:

http://172.18.2.12/admin/resync?tftp://demo.micentralita.net/\$MA.cfg

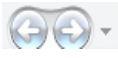

12 http://172.18.2.12/admin/resync?tftp://demo.micentralita.net/\$MA.cfg